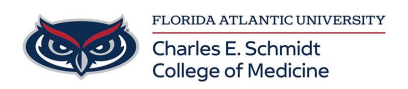

Knowledgebase > Accounts and Access > Forgot your Password? You can reset it yourself

## Forgot your Password? You can reset it yourself

Jeff Clark - 2025-06-20 - Accounts and Access

## Reset Your Password

```
You no longer have to call the Help Desk for a reset! The power is all 
yours!
```

## Exisiting FAU Account

3.

- 1. Go to <a href="https://accounts.fau.edu/">https://accounts.fau.edu/</a>
- 2. Select Forgot Your Password

| FROU FLORIDA ATLANTIC UNIVERSITY                 |                      |                                      |                        |  |  |  |  |  |
|--------------------------------------------------|----------------------|--------------------------------------|------------------------|--|--|--|--|--|
| HOME HELP DESK ACC                               | COUNTS FAQ EMAIL FAQ |                                      |                        |  |  |  |  |  |
| Welcome to FAU Account Self-Services             |                      |                                      |                        |  |  |  |  |  |
| Select your options from the me                  |                      |                                      |                        |  |  |  |  |  |
| Activate Your FAUNet ID                          | Forgot Your Password | Manage Your Account                  | Lookup Your FAUNet ID  |  |  |  |  |  |
| Activate your FAU account                        | Reset your password  | Update password and recovery options | Find your FAU username |  |  |  |  |  |
| Enter your <b>FAUNet ID</b> then <b>Continue</b> |                      |                                      |                        |  |  |  |  |  |

| Forgot Your Password                                                                                                    |                             |  |  |  |
|----------------------------------------------------------------------------------------------------|-----------------------------|--|--|--|
| Enter your FAUNet ID to reset your forgotten password. If you don't know your FAUNet ID visit Forgot FAUNet ID site to look it up. |                             |  |  |  |
| FAUNet ID                                                                                                    |                             |  |  |  |
|                                                                                                    |                             |  |  |  |
| I'm not a robot                                                                                                    | reCAFTCHA<br>Prizes - Terma |  |  |  |

- 4. Choose recovery method
- 5. Follow remaining instructions

New to FAU

- 1. Go to <a href="https://accounts.fau.edu/">https://accounts.fau.edu/</a>
- 2. Select Activate Your FAUNet ID

| FREU FLORIDA ATLANTIC UNIVERSITY                                                        |                                             |                                                          |                                                 |  |  |  |  |
|-----------------------------------------------------------------------------------------|---------------------------------------------|----------------------------------------------------------|-------------------------------------------------|--|--|--|--|
| HOME HELP DESK ACC                                                                      | OUNTS FAQ EMAIL FAQ                         |                                                          |                                                 |  |  |  |  |
| Welcome to FAU Account Self-Services           Select your options from the menu below. |                                             |                                                          |                                                 |  |  |  |  |
| Activate Your FAUNet ID<br>Activate your FAU account                                    | Forgot Your Password<br>Reset your password | Manage Your Account Update password and recovery options | Lookup Your FAUNet ID<br>Find your FAU username |  |  |  |  |

3. You will receive a warning that once you begin, you must complete the activation process. Click **Proceed** when you are ready.

| Account Activation                                                                                                    |
|----------------------------------------------------------------------------------------------------|
| On the following steps you will complete the activation of your account. Once you begin, you must complete the activation process.                       |
| If you do not complete the process, your account will be locked and you will need to contact the OIT Help Desk for further assistance at (561) 297-3999. |
| Unauthorized use of the FAUNet ID is not permitted.<br>By clicking Proceed you accept the terms of FAU's Acceptable User Policy                          |
| Proceed Cancel                                                                                                    |

4. Enter your **last name**, **FAUNetID**, and **Date of Birth**. Click **Continue**. Note: If you do not know your FAUNetID, please return to the home page and click Lookup your FAUNet ID.

| Account Activation - Lookup                                  |          |   |     |  |  |  |  |
|--------------------------------------------------------------|----------|---|-----|--|--|--|--|
| Please enter your name along with your Date of Birth below.  |          |   |     |  |  |  |  |
| Visit FAUNet ID Lookup Tool if you don't know your FAUNet ID |          |   |     |  |  |  |  |
|                                                              |          |   |     |  |  |  |  |
| Last Name                                                    |          |   |     |  |  |  |  |
| Test                                                         |          |   |     |  |  |  |  |
| FAUNet ID                                                    |          |   |     |  |  |  |  |
| userservicestest                                             |          |   |     |  |  |  |  |
| Date of Birth                                                |          |   |     |  |  |  |  |
| OCT                                                          | • 26     | 1 | 984 |  |  |  |  |
|                                                              |          |   |     |  |  |  |  |
| V I'm not a robot                                            | DAPTCHA. |   |     |  |  |  |  |
| Continue                                                     |          |   |     |  |  |  |  |

- 5. Conitnue through the Activation process
- 6. Check your personal e-mail account for the verification e-mail.

The subject line is "FAU Account Activation Link."

- 7. Open the e-mail and click on the **Confirm Recovery Email** button.
- 8. Click **Continue** to complete activation.
- 9. Enter and confirm your new password. Click Continue. Please wait a moment while the password synchronizes through the systems.
- 10. Once it is complete, you will see "Your password has been saved."

Click here to learn how to set up security questions To set up your security questions and/or the SMS (text) phone number,

visit the **FAU Accounts Services portal** and click on the **"Manage Your Account"** tile. Log in with your FAUNet ID and current password. Then select "Change your Security Questions" and/or "Change your SMS Number."

Once the security questions and SMS number have been added to your account, you will be able to use the "Forgot Your Password" self-service feature by providing your FAUNet ID. If you have provided a phone number for SMS you can use the "Send SMS" option to receive a verification code, or choose "Number Incorrect" option to answer your security questions. After providing a verification code or answering the security questions, you will be able to set a new password.

The Office of Information Technology highly recommends that you take advantage of this service.

If you are not successful in receiving a verification code via SMS or answering the questions, please contact the OIT Help Desk (561) 297 3999 for further assistance with resetting your password.